Sistema PGD – versão SUSEP

#### MANUAL DE USO

#### SISTEMA PARA GERENCIAMENTO DO PROGRAMA DE GESTÃO

INSTRUÇÃO NORMATIVA 65, DE 30 DE JULHO DE 2020

#### SECRETARIA DE GESTÃO

#### SECRETARIA DE GESTÃO DE PESSOAS

## SECRETARIA ESPECIAL DE DESBUROCRATIZAÇÃO, GESTÃO E GOVERNO DIGITAL MINISTÉRIO DA ECONOMIA

Versão do Manual 2.0 12/02/2021 Versão do Sistema: 13/01/2021 https://github.com/spbgovbr/Sistema\_Programa\_de\_Gestao\_Susep/

# Sumário

| 1. Introdução                                                         | 3  |
|-----------------------------------------------------------------------|----|
| 2. Acesso ao sistema                                                  | 5  |
| 3. Perfis dos usuários do Sistema                                     | 5  |
| 4. Gestor                                                             | 6  |
| 4.1. Cadastrar atividades                                             | 6  |
| 4.2. Formar Lista de Atividades                                       | 8  |
| 5. Chefia e Servidores                                                | 9  |
| 5.1 Cadastrar Programa de Gestão                                      | 9  |
| 5.2. Seleção de candidatos e início da execução de Programa de Gestão |    |
| 5.3 Criando planos de trabalho                                        | 15 |
| 5.4 Execução do Plano de Trabalho                                     |    |
| 5.5 Conclusão do Plano de Trabalho                                    |    |
| 5.6 Avaliação do Plano de Trabalho                                    |    |
| 6. Glossário                                                          |    |

# 1. Introdução

O *Sistema PGD (versão SUSEP)* é um sistema utilizado para pactuação e monitoramento dos resultados do Programa de Gestão (teletrabalho), seguindo as diretrizes da <u>Instrução Normativa nº 65, de 30 de</u> <u>julho de 2020</u>. Ele foi desenvolvido pela Superintendência de Seguros Privados (Susep) e está disponível para ser usado por qualquer órgão interessado.

Você poderá acessar todo o conteúdo referente ao programa de gestão, incluindo manuais em vídeo e normativos, no endereço www.gov.br/servidor/pt-br/assuntos/programa-de-gestao

Para iniciar o uso do sistema alguns pré-requisitos são necessários:

- Instituir o Programa de Gestão nos termos na IN 65/2020 e definir uma tabela de atividades.
- Manter atualizada lotação dos servidores, além dos cargos de direção e seus substitutos, no Sistema de Gestão de Pessoas (SIGEP), de onde o sistema busca as informações dos servidores.

Este manual apresenta os três perfis para utilização do sistema e cada uma de suas funcionalidades. Ao final, está disponível um glossário com cada um dos termos utilizados.

A seguir, um guia rápido com a lógica de funcionamento no sistema.

# Guia Rápido Programa de Gestão

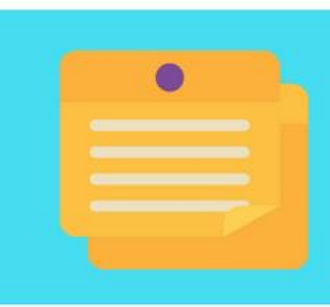

#### **1.TABELA DE ATIVIDADES**

O gestor deve cadastrar cada uma das atividades previstas na tabela de atividades do órgão e depois agrupá-las numa lista, por exemplo, atividades do RH. Depois disso, basta vincular as listas de às unidades que poderão realizá-las.

#### 2.PROGRAMA DE GESTÃO

A chefia deverá selecionar a unidade, informar o tempo de comparecimento, o prazo da seleção e as datas de início e fim do programa de gestão. Também é possível cadastrar outras informações, como metas e cronograma.

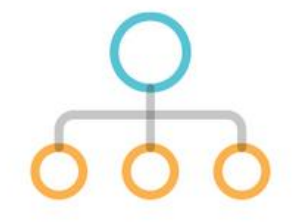

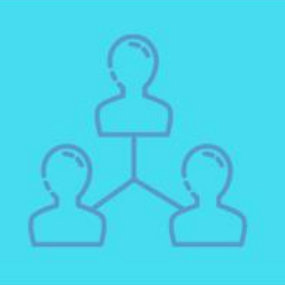

## **3.SELEÇÃO DE SERVIDORES**

Os servidores poderão solicitar a participação no programa de gestão e caberá à chefia fazer a seleção e justificá-la.

#### 4.PLANO DE TRABALHO

A chefia poderá propor um plano de trabalho e enviar para o aceite do servidor. O servidor também pode propor um plano de trabalho para aprovação da chefia. Nele devem estar as atividades que serão realizadas e qual regime (presencial ou teletrabalho), o servidor também assina o termo de ciência.

| ſ |          |
|---|----------|
|   | _        |
|   | =        |
|   | $\equiv$ |

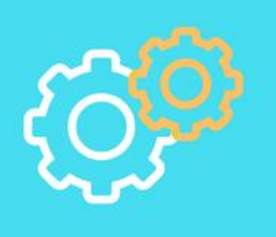

#### 5. EXECUTAR O PLANO

O servidor deverá registrar no sistema o andamento de suas atividades, em especial seu início, finalização e informar qual foi a entrega. A chefia deve avaliar cada uma das atividades. Ambos podem solicitar alterações no plano.

## 2. Acesso ao sistema

O Sistema PGD (versão Susep) é acessado totalmente online, pode ser acessado de qualquer navegador e cada órgão define qual será o seu endereço.

Em *Login de rede* digitar seu usuário, que pode ser o seu email, cpf ou até mesmo nome de usuário. Consulte a área de tecnologia do seu órgão para saber qual é a informação correta de login em seu órgão/entidade.

| Em <i>Senha,</i> digitar sua senha de | e rede e em seguida clicar en | Entrar<br>N | "ENTRAR" |
|---------------------------------------|-------------------------------|-------------|----------|
| ■ Programa de gestão   Governo        | Federal                       |             | Entrar   |
| 🖀 > Login                             |                               |             |          |
|                                       | Acesse sua conta              |             |          |
|                                       | Login de rede 🗸               |             |          |
|                                       | seu cpf                       |             |          |
|                                       | Senha 🗸                       |             |          |
|                                       | sua senha                     | 0           |          |
|                                       | Entrar                        |             |          |
|                                       |                               |             |          |

## 3. Perfis dos usuários do Sistema

Todos os servidores do órgão são cadastrados inicialmente, de acordo com as informações do SIGEPE, de onde vem também a estrutura e a informação das chefias e seus substitutos. O sistema PGD (versão

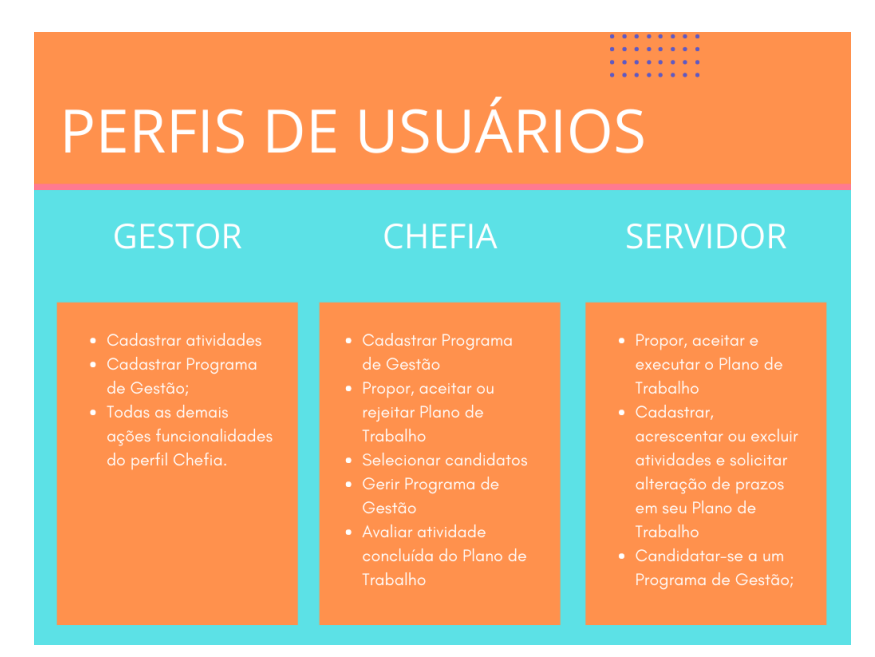

Susep) possui três perfis: Gestor, chefia e servidor. O perfil gestor é atribuído pela TI do órgão, enquanto o perfil servidor e chefia é atribuído conforme informações extraídas do Sistema de Gestão de Pessoas – SIGEPE.

# 4. Gestor

Para iniciar o uso do sistema, o primeiro passo a ser realizado pelo gestor é o cadastramento das atividades, que serão vinculadas a uma lista de atividades e a cada unidade, para em seguida compor um programa de gestão. Essas mesmas atividades também serão usadas para compor os planos de trabalho de cada um dos servidores.

## 4.1. Cadastrar atividades

Para cadastrar uma atividade, é necessário clicar no menu lateral em Programa de Gestão > atividades > todas as atividades:

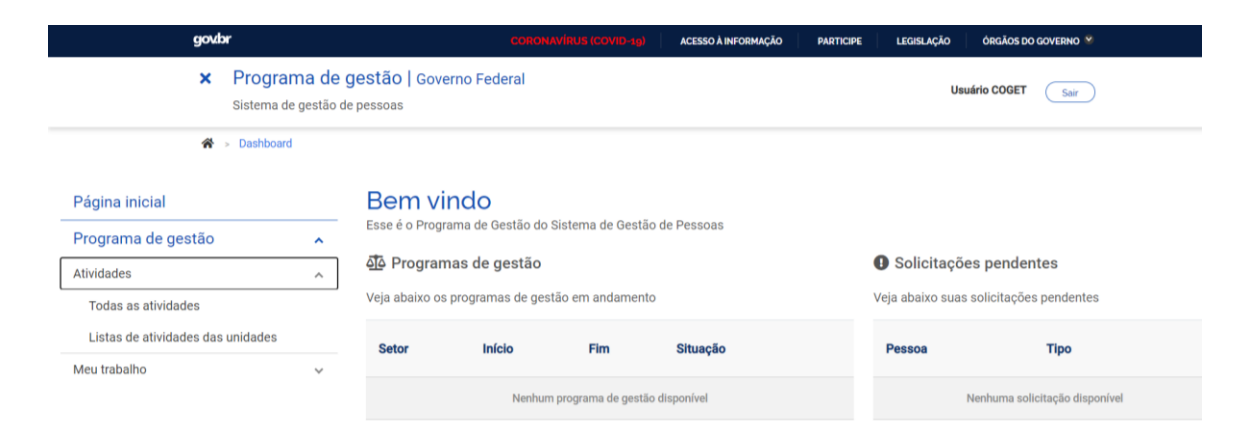

## Ao se realizar essa ação, será aberta a seguinte tela.

| goubr                                                              | CORONAVIRUS (COVID-1.9)   | ACESSO À INFORMAÇÃO | PARTICIPE LEGISLA     | ÇÃO ÓRGÃOS D  | o governo 🧐 |
|--------------------------------------------------------------------|---------------------------|---------------------|-----------------------|---------------|-------------|
| Programa de gestão   Governo Feder<br>Sistema de gestão de pessoas | eral                      |                     |                       | Usuário COGET | Sair        |
| 🎓 > Programa de gestão > Lista de atividade > Itens                |                           |                     |                       |               |             |
| Atividades<br>Veja as atividades cadastradas                       |                           |                     |                       |               |             |
| Preencha os campos do formulário para filtrar os ativid            | dades                     |                     |                       |               |             |
| Titulo                                                             | Forma de cálculo do tempo | F                   | Permite trabalho remo | oto?          |             |
| Insira um texto para fittrar pelo título                           | Mostrar tudo              | ~                   | Mostrar tudo          |               | ~           |
|                                                                    |                           |                     | Cadastrar atividad    |               | iltrar      |

Clicar em "Cadastrar atividade".

| Atividade                                                                                              |                          |
|----------------------------------------------------------------------------------------------------|--------------------------|
| Preencha os campos abaixo para cadastrar um novo atividade ou altere os dados para editar um atividade | e existente              |
| Titulo                                                                                                 |                          |
| Insira um texto                                                                                        |                          |
| Forma de cálculo do tempo                                                                              | Permite trabalho remoto? |
| ~                                                                                                    |                          |
| Descrição                                                                                              |                          |
| Insira um texto                                                                                        |                          |
|                                                                                                    |                          |
|                                                                                                    | Cancelar Salvar          |

Para cadastrar a atividade, o primeiro passo é escolher seu título, por exemplo, elaboração de nota técnica. Para cadastrar diferentes graus de complexidade, é necessário cadastrar novas atividades com nomes distintos, como por exemplo: Elaboração de Nota Técnica A, Elaboração de Nota Técnica B, Elaboração de Nota Técnica C, etc.

As atividades podem ter três formas de cálculo de tempo necessário para seu cumprimento alocação diária, atividade (tempo pré-definido) e tarefa (tempo pós-definido).

Ao selecionar a opção *Alocação diária*, será aberto o campo *Tempo de execução atuando presencialmente*. Caso seja indicado que a atividade permite trabalho remoto, será aberto também o campo "Tempo de execução atuando remotamente". Assim é possível cadastrar quanto tempo aquela atividade deve levar em trabalho presencial e em trabalho remoto, caso haja diferença.

| Atividade<br>Preencha os campos abaixo para cadastrar um novo atividade ou altere os da | dos para editar um atividade | e existente                |
|-----------------------------------------------------------------------------------------|------------------------------|----------------------------|
| Titulo 🗸                                                                                |                              |                            |
| Monitoramento de PGT                                                                    |                              |                            |
| Forma de cálculo do tempo 🗸                                                             |                              | Permite trabalho remoto? 🗸 |
| Alocação diária                                                                         | ~                            | Sim ~                      |
| Tempo execução atuando presencialmente (em horas)                                       | Tempo execução atuan         | ndo remotamente (em horas) |
| Insira um valor                                                                         | Insira um valor              |                            |
| Descrição                                                                               |                              |                            |
| Insira um texto                                                                         |                              |                            |
|                                                                                         |                              |                            |
|                                                                                         |                              | Cancelar Salvar            |

Ao escolher a opção *Por Atividade* os mesmos campos *Tempo de execução atuando presencialmente* e *Tempo de execução atuando remotamente* são abertos e ambos são obrigatórios

Ao escolher a opção *Por Tarefa,* os campos de tempo não são abertos, dado que o tempo é atribuído a posteriori.

#### 4.2. Formar Lista de Atividades

Depois de cadastradas as atividades, é necessário criar listas de atividades, para então atribuí-las a uma unidade.

| Lista de atividade<br>Preencha os campos abaixo para cadastrar o lista de atividade de uma unidade |                  |
|----------------------------------------------------------------------------------------------------|------------------|
| Unidade<br>Selecione                                                                               |                  |
|                                                                                                    | Cancelar Avançar |

Clicar em "Listas de atividades das unidades" e, depois, "Cadastrar lista de atividades".

Na lista de atividades, deve-se selecionar a Unidade para a qual será cadastrada uma lista e depois clicar em Avançar.

| É aberta a tela abaix                                          | 0.                                                 |                 |                  |              |
|----------------------------------------------------------------|----------------------------------------------------|-----------------|------------------|--------------|
| Lista de atividades<br>Adicione ou retire atividades da SUSEP/ | SUSEP/ASTEC/COGE<br>ASTEC/COGER e clique em salvar | R               |                  |              |
| Atividades selecionadas para a unida                           | de Todas as atividades                             |                 |                  |              |
| Titulo                                                         |                                                    |                 |                  |              |
| Insira um texto para filtrar pelo título                       |                                                    | Q, Filtrar      |                  |              |
| Título                                                         | Cálculo do tempo                                   | Trabalho remoto | Tempo presencial | Tempo remoto |
| Atendimento ao público (presencial)                            | Alocação diária                                    | Não             | 5                |              |
| Elaboração de parecer nível 1                                  | Por atividade (tempo pré-definido)                 | Sim             | 2                | 2            |
| Elaboração de parecer nível 2                                  | Por atividade (tempo pré-definido)                 | Sim             | 4                | 4            |

Nessa tela, ao clicar em **Todas as atividades**, serão exibidas todas as atividades cadastradas no sistema. Basta selecionar e habilitar, dentro das atividades pré-cadastradas, aquelas que serão parte do Programa de Gestão da unidade. Para habilitar basta clicar sobre o botão que se encontra ao final de cada atividade, no lado direito da tela

Não é necessário salvar a lista. Após a habilitação, o salvamento é automático.

Lembre-se que, caso haja diferentes graus de dificuldade da mesma atividade, cada uma delas cadastrada como uma atividade diferente.

Caso a mesma lista seja utilizada por mais de uma unidade, deve-se repetir a operação para cada uma delas. Apenas depois de cadastrar as atividades, criar as listas e atribuí-las a unidades é possível

# 5. Chefia e Servidores

No perfil de Chefia vem da carga do Sigepe (servidores com que ocupam cargos). No entanto, a área de gestão de pessoas pode e deve revisar essa extração para que a atribuição do perfil chefia esteja alinhada a estrutura organizacional carregada no sistema (que também vem do Sigepe, alimentada pelo SIORG).

Por exemplo, se as unidades de determinada Secretaria são o Gabinete, Diretoria e Coordenações-Gerais, sugere-se que o perfil de chefia deve estar limitado às pessoas que ocupem cargo no nível do Gabinete, Diretoria e Coordenação-Geral, assim como seus substitutos. Deveriam ficar fora da atribuição de perfil chefia DAS 101 que não gerenciam equipes, assim como DAS 102 (Assessoramento). Mas essa é decisão do órgão a ser operacionalizada pela área de gestão de pessoas em conjunto com a área de tecnologia.

## 5.1 Cadastrar Programa de Gestão

Os usuários cadastrados em perfil Chefia podem cadastrar Programa de Gestão para a unidade. Dentro do programa de gestão poderão ser selecionados servidores e montados Planos de Trabalho

Ao clicar em "Programa de gestão > Planejamento > Programas de gestão", a tela seguinte é aberta.

| 🏠 > Progra          | ma de gestão |                                                                   |      |                              |            |
|---------------------|--------------|-------------------------------------------------------------------|------|------------------------------|------------|
| Página inicial      |              | Programa de gestão                                                |      |                              |            |
| Atividades          | ~            | Preencha os campos do formulário para filtrar os programas de ges | stão |                              | ×.         |
| Planejamento        | ^            | Unidade                                                           |      | Situação                     |            |
| Programas de gestão |              | Selecione uma unidade                                             | ~    | Selecione uma situação       | ~          |
| Planos de trabalho  |              |                                                                   |      |                              |            |
| Meu trabalho        |              | Data de início 🗙                                                  |      | Data de fim 🗙                |            |
|                     |              | dd/mm/aaaa                                                        |      | dd/mm/aaaa                   |            |
|                     |              |                                                                   |      | Cadastrar programa de gestão | Q, Filtrar |

Para cadastrar um novo programa, deve-se clicar em "Cadastrar Programa de Gestão".

#### 🖌 > Programa de gestão > Cadastro

## Programa de gestão

Preencha os campos abaixo para cadastrar um novo programa de gestão

| Unidade                                       |            | Prazo em dias para comparecimento | Prazo em dias da fase de habilitação |
|-----------------------------------------------|------------|-----------------------------------|--------------------------------------|
| Selecione uma unidade                         | ~          | Insira um valor em dias corridos  | Insira um valor em dias corridos     |
| Data de início 🗸                              |            | Data de fim 🗸                     |                                      |
| 10/02/2021                                    |            | 10/02/2021                        |                                      |
| Termo de aceite                               |            |                                   |                                      |
| Preencha os termos que devem ser aceitos pelo | s servidoi | res                               |                                      |
|                                               |            |                                   |                                      |
|                                               |            |                                   | Cancelar Avançar                     |

Deve ser selecionada a unidade na qual o Programa de Gestão será aberto. Ressalta-se que o termo "Programa de Gestão" no sistema é utilizado de forma diferente do mesmo tempo na IN 65 (que regulamenta o Programa de Gestão). No caso do sistema, o termo pode ser entendido como o processo de abertura da seleção (habilitação) de servidores que ingressarão no Programa de Gestão em determinada modalidade. As modalidades podem ser entendidas como o local de o programa de gestão será executado, e pode ser um das três: presencial, teletrabalho parcial, e teletrabalho integral.

O "Prazo em dias para comparecimento" é o prazo mínimo para o comparecimento presencial do servidor na modalidade teletrabalho mediante convocação da chefia. Este prazo é geralmente definido na Portaria/IN que regulamente o Programa de Gestão na unidade (Secretaria).

O "Prazo em dias da fase de habilitação" é o prazo hábil definido para a candidatura/habilitação do Servidor a um determinado Programa de Gestão – tempo em que o sistema receberá candidaturas. Após essa fase haverá a seleção dos servidores que entrarão de fato no Programa de Trabalho. Essa seleção também é operacionalizada no sistema e será demonstrada adiante.

"Data de início" e "Data de fim" são as datas que delimitam o início e o fim do período de execução do Programa de Gestão. Não se confunde prazo do Programa de Gestão com prazo dos planos de trabalho. Programa de Gestão é apenas o envoltório nos quais os planos de trabalho serão criados. Assim, dentro do prazo de Programa de Gestão podem ser criados diversos planos de trabalho com prazos mais curtos e diferentes, desde a data de início do plano de trabalho esteja dentro do prazo de vigência do Programa de Gestão.

No campo "Termo de aceite" deve-se fazer referência à Portaria/IN que regulamenta o Programa de Gestão na unidade (Secretaria), que contém os termos/requisitos que devem ser cumpridos e aceitos pelos servidores participantes.

Após preencher os campos, clicar em avançar.

Na tela abaixo, deve-se clicar em "Cadastrar atividades".

## Programa de gestão | ME/SEDGG/DGG-SEGES/DGG-CGSIM | Rascunho

Veja os detalhes do programa de gestão, proponha planos de trabalho e avalie os resultados obtidos com a execução

| Prazo de compare        | ecimento:                  | 10 dias    | Prazo da fase de habilitação: | 5 dias               |
|-------------------------|----------------------------|------------|-------------------------------|----------------------|
| Total de servidore      | s na unidade:              | 30         |                               |                      |
| Data inicio:            |                            | 10/02/2021 |                               |                      |
| Data fim:               |                            | 28/02/2021 |                               |                      |
| Atividades<br>previstas | Resultados<br>e benefícios | Cronograma | Histórico                     |                      |
|                         |                            |            |                               | Cadastrar atividades |

#### Após clicar em "Cadastrar atividades" será aberta a janela abaixo:

| Cadastrar atividade                                                                  |                                              |    | ×    |
|--------------------------------------------------------------------------------------|----------------------------------------------|----|------|
| Modalidade de execução 🗸 Teletrabalho Integral 🗸                                     | Quantidade de servidores 🗸 15 Disponível: 30 |    |      |
| Tarefas:                                                                             |                                              |    |      |
| SEGES: A01 - Produção ou edição de nota técnica, nota informativa, relatório, ata ou | despacho - 02h                               | 1  |      |
| SEGES: A01 - Produção ou edição de nota técnica, nota informativa, relatório, ata ou | despacho - 04h                               | 2  |      |
| SEGES: A01 - Produção ou edição de nota técnica, nota informativa, relatório, ata ou | despacho - 06h                               | 3  |      |
| OPOPO 804. Duadraza arradizza da unha kénnina unha infannahira salakénin aka arr     | daaaaba OOb                                  | A  | _    |
|                                                                                      | Cancelar                                     | Sa | lvar |

Na janela "cadastrar atividade" será possível selecionar:

- a modalidade de execução (Presencial, Teletrabalho parcial, Teletrabalho Integral);
- a quantidade limite de servidores da unidade que poderá se candidatar; e
- a atividades da tabela de atividades indicadas para compor o Programa de Gestão.

Observação importante: O cadastro de atividades comunica quais as atividades são esperadas para aquele Programa de Gestão. No entanto, o sistema não impede que os planos de trabalho criados possuam atividades diferentes das previstas no Programa de Gestão. Outro ponto importante, é que as opções de atividades vêm da tabela de atividades cadastrada para a unidade. Por exemplo, no cadastramento de Programa de Gestão para uma Coordenação-Geral estarão visíveis as atividades da tabela de atividades.

#### Opcionalmente podem ser cadastras metas atreladas a resultados e benefícios:

#### Programa de gestão | ME/SEDGG/DGG-SEGES/DGG-CGSIM | Rascunho

Veja os detalhes do programa de gestão, proponha planos de trabalho e avalie os resultados obtidos com a execução

| Prazo de comparecimento:        |                            | 10 dias    | Prazo da fase de habilitação: | 5 dias |
|---------------------------------|----------------------------|------------|-------------------------------|--------|
| Total de servidores na unidade: |                            | 30         |                               |        |
| Data inicio:                    |                            | 10/02/2021 |                               |        |
| Data fim:                       |                            | 28/02/2021 |                               |        |
| Atividades<br>previstas         | Resultados<br>e benefícios | Cronograma | Histórico                     |        |
|                                 |                            |            |                               |        |

Cadastrar meta

Após clicar em "Cadastrar meta" aparecerá a seguinte janela (podem ser cadastradas quantas Metas forem necessárias).

| Cadastrar meta       |         | ×        |
|----------------------|---------|----------|
| Meta                 |         |          |
| Insira a meta        |         |          |
| Indicador            |         |          |
| Insira o indicador   |         |          |
| Descrição            |         |          |
| Insira uma descrição |         |          |
|                      |         |          |
|                      | Cancela | r Salvar |

## Também opcionalmente poderá ser cadastrado um cronograma:

## Programa de gestão | ME/SEDGG/DGG-SEGES/DGG-CGSIM | Rascunho

Veja os detalhes do programa de gestão, proponha planos de trabalho e avalie os resultados obtidos com a execução

| Prazo de comparecimento:        |                            | 10 dia | s          | Pra       | azo da fase de habilitação: | 5 dias           |      |
|---------------------------------|----------------------------|--------|------------|-----------|-----------------------------|------------------|------|
| Total de servidores na unidade: |                            | 30     |            |           |                             |                  |      |
| Data inicio:                    |                            | 10/02  | /2021      |           |                             |                  |      |
| Data fim:                       |                            | 28/02  | /2021      |           |                             |                  |      |
| Atividades<br>previstas         | Resultados<br>e benefícios |        | Cronograma | Histórico |                             |                  |      |
|                                 |                            |        |            |           |                             | Cadastrar cronog | rama |

Após clicar em "Cadastrar cronograma" aparecerá a janela (também podem ser cadastradas quantos eventos de cronograma forem necessários):

| Cadastrar cronograma | ×      |
|----------------------|--------|
| Data 🗙               |        |
| dd/mm/aaaa           |        |
| Título               |        |
| Insira o titulo      |        |
| Descrição            |        |
| Insira uma descrição |        |
|                      | <br>10 |
| Cancelar Salvar      |        |

Após cadastrar as informações desejadas para o Programa de Gestão, basta clicar no botão "Iniciar fase de habilitação". Após o confirmar o início da fase de habilitação, o programa de gestão ficará disponível para os servidores se candidatarem às vagas disponíveis nas atividades cadastradas.

Voltar para a lista de programas de gestão

Iniciar fase de habilitação

#### 5.2. Seleção de candidatos e início da execução de Programa de Gestão

Uma vez confirmado o início da fase de habilitação do programa de gestão, os servidores da unidade que o criou poderão se candidatar a ele. Para tanto, eles deverão buscar o Programa de Gestão em fase de habilitação na sua unidade e clicar em visualizar (símbolo "olho"). Caso haja mais de um Programa de Gestão na fase de habilitação, o servidor deve fazer a escolha baseado no período combinado com a chefia (ver data de início e data de fim).

#### Programa de gestão

Preencha os campos do formulário para filtrar os programas de gestão

| Unidade 🗸                    |            | Situação 🗸     |                 |           |
|------------------------------|------------|----------------|-----------------|-----------|
| ME/SEDGG/DGG-SEGES/DGG-CGSIM | ~          | Habilitação    |                 | ~         |
| Data de início 🗙             |            | Data de fim 🗙  |                 |           |
| dd/mm/aaaa                   | =          | dd/mm/aaaa     |                 | =         |
|                              |            | Cadastrar prog | grama de gestão | Q Filtrar |
| Unidade                      | Data iníci | io Data fim    | Situação        |           |
| ME/SEDGG/DGG-SEGES/DGG-CGSIM | 10/02/202  | 21 28/02/2021  | Habilitação     | 0         |

Após ter clicado para visualizar o Programa de Gestão, para o servidor poderá se candidatar clicando no símbolo em destaque na imagem a seguir:

| Programa de gestã<br>Veja os detalhes do programa de gestã | <b>ão   ME/SEDG</b><br>ão, proponha planos de tr | G/DGG-SEGES/DGG-CGSIM Habilitação<br>rabalho e avalie os resultados obtidos com a execução   |
|------------------------------------------------------------|--------------------------------------------------|----------------------------------------------------------------------------------------------|
| Prazo de comparecimento:                                   | 10 dias                                          | Prazo da fase de habilitação: 5 dias                                                         |
| Total de servidores na unidade:                            | 30                                               |                                                                                              |
| Data inicio:                                               | 10/02/2021                                       |                                                                                              |
| Data fim:                                                  | 28/02/2021                                       |                                                                                              |
| Atividades Resultados<br>previstas e benefícios            | Cronograma                                       | Histórico                                                                                    |
| Modalidade de execução                                     | Vagas Atividades                                 |                                                                                              |
| Teletrabalho Integral                                      | 15 • SEGES: A0<br>2                              | 1 - Produção ou edição de nota técnica, nota informativa, relatório, ata ou despacho - 04h - |
| Total de servidores do plano:                              | 15                                               |                                                                                              |
|                                                            | Voltar para                                      | a a lista de programas de gestão Selecionar candidatos e concluir fase de habilitação        |

Na sequência o servidor deverá aceitar o termo de ciência e responsabilidade e clique em candidatar:

| Candidatar a vaga                                                                                       |                                           | × |
|----------------------------------------------------------------------------------------------------|-------------------------------------------|---|
| Modalidade de execução:<br>Teletrabalho Integral                                                        |                                           |   |
| Atividades a serem realizadas:<br>1. SEGES: A01 - Produção ou edição de no<br>ata ou despacho - 04h - 2 | ota técnica, nota informativa, relatório, |   |
| Termo de ciência e responsabilidade:                                                                    |                                           |   |
| Conforme IN SEGES 123/2020                                                                              |                                           |   |
|                                                                                                    | Aceito Candidatar                         |   |

Após, encerrado o prazo de habilitação, a Chefia (perfil chefia) poderá selecionar os candidatos e concluir a fase de habilitação.

Ao clicar no botão de "Selecionar candidatos e concluir fase da habilitação" aparece a lista dos servidores que se candidataram.

| de execução          | Vagas              | Tarefas                                                                                                    | Candidatos       |  |
|----------------------|--------------------|----------------------------------------------------------------------------------------------------|------------------|--|
| Teletrabalho         | 2                  | <ul> <li>Elaboração de parecer nível 1</li> <li>Elaboração de parecer nível 2</li> <li>Elaboração de parecer nível 3</li> <li>Evento, curso, treinamento ou similares</li> <li>Fiscalização Complexa</li> <li>Gerenciamento de projeto</li> </ul> | Usuário Servidor |  |
| Semipresencial       | 5                  | <ul> <li>Elaboração de parecer nível 1</li> <li>Elaboração de parecer nível 2</li> <li>Elaboração de parecer nível 3</li> </ul>                                                                                                    | Usuário Servidor |  |
| Insira uma justifica | tiva               |                                                                                                    |                  |  |
| Insira uma justifica | tiva<br>soas que n | ão foram aprovadas, é obrigatório motivar a seleção                                                                                                    |                  |  |

A Chefia deve realizar a seleção dos candidatos que entrarão no Programa de Gestão e justificar no campo aberto caso algum servidor não seja escolhido. Após a seleção, basta clicar no botão "Salvar seleção" e concluir a fase de habilitação.

Finalmente, a chefia poderá iniciar a execução do Programa de Gestão em sua unidade.

## 5.3 Criando planos de trabalho

Uma vez que se tenha um Programa de Gestão em execução é possível criar planos de trabalho para os servidores daquela área. No entanto, antes de criar planos de trabalho no sistema, chefia e servidores de um time devem discutir como representar a dinâmica de trabalho por meio de planos de trabalho no sistema. Isso envolve identificar as atividades aderentes, discutir especificidades sobre as demandas, esclarecer sobre as entregas almejadas, e finalmente a periodicidade em que se é esperada as entregas.

A iniciativa de criar os planos de trabalho pode vir da chefia ou do servidor. Ambos podem propor planos de trabalho. No entanto, por se tratar de um acordo entre partes, quem propõe deve enviar para aceite (ou recusa) da outra parte.

Outro ponto de atenção geral é que para se criar planos de trabalho na modalidade teletrabalho integral ou parcial, o servidor deve necessariamente participar e ser aprovado em processo seletivo

para Programa de Gestão na modalidade pretendida (explicado acima). Já para planos de trabalho na modalidade presencial, uma vez que haja um Programa de Gestão em execução na área, o servidor ou chefia poderá propor planos de trabalho mesmo sem ter participado de processo seletivo.

Para criar planos de trabalho, vá para o menu principal e clique no botão "Meus planos de trabalho". O sistema abrirá a seguinte tela:

| Sistema de gest        | <b>de gestão  </b> Go<br>ão de pessoas | werno Federal                         |                |                    |             |            | Usuário Servidor    | ir )      |
|------------------------|----------------------------------------|---------------------------------------|----------------|--------------------|-------------|------------|---------------------|-----------|
| regrama de ges         | stão > Atividades >                    | Meus planos de trabalho               | halho          |                    |             |            |                     |           |
| Programa de gestão     | ^                                      | Preencha os campos do formulário para | localizar seus | planos de trabalho |             |            |                     | **        |
| Meu trabalho           | ^                                      | Unidade                               |                | Forma de execução  | ,           | Situação   | ,                   |           |
| Atual<br>Habilitação   |                                        |                                       | •              |                    |             | •          |                     | ~         |
| Meus plano de trabalho |                                        | Data de inicio 🗙                      |                | Data de fim 🗙      |             |            |                     |           |
|                        |                                        | dd/mm/aaaa                            | =              | dd/mm/aaaa         |             | <b> </b>   |                     |           |
|                        |                                        |                                       |                |                    |             | Propor p   | lano de trabalho    | Q Filtrar |
|                        |                                        | Unidade                               | Form           | a de execução      | Data início | Data fim   | Situação            |           |
|                        |                                        | SUSEP/DETIC/ASDEN/COPROJ              | Teletr         | abalho             | 03/11/2020  | 21/11/2020 | Aceito              | Ø         |
|                        |                                        | SUSEP/DETIC/ASDEN/COPROJ              | Teletr         | abalho             | 05/10/2020  | 30/10/2020 | Enviado para aceite | 0         |
|                        |                                        | SUSEP/DETIC/ASDEN/COPROJ              | Teletr         | abalho             | 15/09/2020  | 25/09/2020 | Aceito              | 0         |

Para propor um Plano de Trabalho, basta clicar no botão **Propor plano de trabalho**. Após clicar, o sistema abrirá a tela abaixo:

| Programa de gestão  <br>Sistema de gestão de pessoas                 | Governo Federal         | Usuário Servidor Sair                                                              |
|----------------------------------------------------------------------|-------------------------|------------------------------------------------------------------------------------|
| 🆀 🔹 Programa de gestão 🕞 Plano de t                                  | rabalho > Cadastro      |                                                                                    |
| Plano de trabalho<br>Preencha os campos abaixo para cado<br>Pessoa X | SUSEP/DETIC/ASDEN/COPRC | L. L. L. L. L. L. L. L. L. L. L. L. L. L                                           |
|                                                                      |                         | ¥                                                                                  |
| Data de início 🗙                                                     | Data de fim 🗙           |                                                                                    |
| dd/mm/aaaa                                                           | dd/mm/aaaa              | <b>ii</b>                                                                          |
|                                                                      |                         | Voltar para a lista de planos de trabalho Voltar para o programa de gestão Avançar |

É necessário selecionar o nome do servidor que executará o plano de trabalho no campo "Pessoa", preencher a data de início e a data de fim (duração) do plano e clicar em "Avançar".

Atenção: A datas de início do plano de trabalho deve estar compreendida da vigência do Programa de Gestão onde o plano será proposto, determinada pela sua data de início e fim.

Após clicar em Avançar, o sistema exibirá a tela abaixo:

| m > Programa de g                      | gestad > Pland de traba |                      |                               |                    |                                               |                      |
|----------------------------------------|-------------------------|----------------------|-------------------------------|--------------------|-----------------------------------------------|----------------------|
| Plano de<br>Veja os detalhes do        | trabalho   s            | SUSEP/DETIC/ASDEN/CC | PROJ   R<br><sup>iistas</sup> | lascunho           |                                               |                      |
| <b>Usuário Se</b><br>04/09/2020 a 30/0 | ervidor 1<br>19/2020 😰  |                      |                               |                    |                                               |                      |
| Carga horária:                         |                         | 8 horas / dia        |                               | Forma de execução: | Teletrabalho                                  |                      |
| Tempo total do pac                     | cto:                    | 120 horas            |                               |                    |                                               |                      |
| Prazo de comparec                      | cimento:                | 72 horas             |                               |                    |                                               |                      |
| Atividades                             | Calendário              | Histórico            |                               |                    |                                               |                      |
|                                        |                         |                      |                               |                    |                                               | Cadastrar atividades |
| Atividade                              | Descriq                 | ăo                   | Quantidade                    |                    | Tempo por item                                | Tempo total          |
|                                        |                         |                      |                               |                    | Tempo total em horas:                         | 0                    |
|                                        |                         |                      |                               |                    | Saldo em horas:                               | 120                  |
|                                        |                         |                      |                               |                    | o provô monos horos do atividados do quo o to |                      |

Nessa tela, o SERVIDOR deverá clicar em *Cadastrar atividades* e acrescentar as atividades que comporão o plano e sua descrição, preferencialmente definidas em conjunto com a chefia (conforme exposto no começo desta seção). Serão exibidas, para seleção, todas as atividades compreendidas no Programa de Gestão em que o SERVIDOR estiver habilitado. A quantidade de horas de cada atividade é preenchida automaticamente.

Dica: o campo de texto aberto "Descrição" dá a oportunidade para se personalizar a atividade e fornecer mais detalhes sobre a entrega esperada. Por exemplo, suponha que a unidade possua uma atividade "Elaborar Nota Técnica de complexidade alta" e esta atividade seja selecionada para compor o plano de trabalho. O campo "Descrição" oferece a oportunidade de detalhá-la e inserir informações extras, por exemplo: Nota Técnica de análise XXXXX, necessária para tomar a decisão XXXX, processo SEI XXXXX.

| Cadastrar atividade                      | ×                                                  |
|------------------------------------------|----------------------------------------------------|
| Atividade 🗸                              |                                                    |
| Elaboração de parecer nível 1            | ~                                                  |
| Forma de cálculo do tempo                | Quantidade de repetições 🗸                         |
| Por atividade (tempo pré-definido)       | 4                                                  |
| Tempo previsto em horas por<br>atividade | Tempo total em horas para execução<br>da atividade |
| 2                                        | 10                                                 |
| Descrição                                |                                                    |
| Insira uma descrição                     |                                                    |
|                                          | 1                                                  |
|                                          | Cancelar Salvar                                    |

Após o preenchimento dessa tela, clicar em "SALVAR" para manter a proposta ou "CANCELAR" para reverter o cadastramento. À medida que as atividades vão sendo salvas elas vão compondo o plano de trabalho, conforme demonstrado na imagem abaixo. O tempo total em horas é a soma do tempo das atividades já cadastradas, e o saldo e horas demonstra quantas horas ainda falta para preencher a carga horário do plano de trabalho, definida pelo seu período de vigência (data de início e data de fim).

Observação: no computo da carga horária são levados em consideração dois fatores: a) a jornada legal de trabalho do servidor; b) a lista de feriados, cadastro pelo órgão. Por exemplo, se um servidor tem um cargo com jornada de 40 horas semanais, e na semana prevista para execução do plano de trabalho há um feriado, o tempo disponível para o plano de trabalho naquela semana será de 32 horas.

|                                                                                                    |                                          |                              |                   | Cadastrar a    | tividac | les |
|----------------------------------------------------------------------------------------------------|------------------------------------------|------------------------------|-------------------|----------------|---------|-----|
| Atividade                                                                                          | Descrição                                | Quantidade                   | Tempo<br>por item | Tempo<br>total |         |     |
| SGP: A05 - Produção ou edição de norma legal ou infralegal - III                                   | Fazer portaria                           | 3                            | 6                 | 18             | ₿° i    | Î   |
| SGP: A01- Produção ou edição de nota técnica, nota informativa, relatório,<br>ata ou despacho - I  | Processo SEI                             | 1                            | 2                 | 2              | C i     |     |
| SGP: A01- Produção ou edição de nota técnica, nota informativa, relatório,<br>ata ou despacho - II | Revisar nota técnica<br>processo SEI n X | 1                            | 4                 | 4              | B' i    | Ĩ   |
|                                                                                                    |                                          | Tempo tota                   | al em horas:      | 24             |         |     |
|                                                                                                    |                                          | Sald                         | o em horas:       | 16             |         |     |
|                                                                                                    | O plano prevê men                        | os horas de atividades do qu | e o tempo total   | l disponível   |         |     |
|                                                                                                    |                                          |                              |                   |                |         |     |
| Voltar para a list                                                                                 | a de planos de trabalho                  | Voltar para o programa       | de gestão         | Enviar pa      | ra ace  | ite |

Após completar o plano de trabalho, o proponente (que poderá ser o servidor ou sua chefia) deverá clicar em "Enviar para aceite" da outra parte (o plano de trabalho representa um acordo de trabalho entre chefia e servidor que deve ser aceito por ambas as partes).

Quem receber o plano para aceite poderá "Aceitar" ou "Rejeitar" o plano de trabalho (imagem abaixo).

| 29/03/2021 a 31/03/20                         | 021                 |                                                                       |                                   |            |                   |                |
|-----------------------------------------------|---------------------|-----------------------------------------------------------------------|-----------------------------------|------------|-------------------|----------------|
| Carga horária:                                | 8 horas / d         | lia                                                                   | Forma de execução:                | Presencial |                   |                |
| Tempo total do plano:                         | 24 horas            |                                                                       |                                   |            |                   |                |
| Atividades                                    | Calendário          | Histórico                                                             |                                   |            |                   |                |
| Atividade                                     |                     | Descrição                                                             |                                   | Quantidade | Tempo<br>por item | Tempo<br>total |
| SGP: A22 - Prestação de<br>de projetos - VIII | e serviço de gestão | Processo de validação e auditoria de<br>prévia de faturamento mensal. | e contagem de PF das demandas das | 1          | 24                | 24             |
|                                               |                     |                                                                       |                                   | Tempo to   | tal em horas:     | 24             |
|                                               |                     |                                                                       |                                   | Sal        | do em horas:      | 0              |
|                                               |                     |                                                                       |                                   |            |                   |                |
|                                               |                     |                                                                       |                                   |            |                   |                |
|                                               | Voltar p            | para a lista de planos de trabalho                                    | Voltar para o programa de gestão  | Aceitar    | Reje              | eitar          |

Se o plano for aceito, ele estará pronto para execução pelo servidor. Caso uma das partes não concorde ou deseje demandar ajustes no plano deverá clicar em rejeitar. O status do plano mudará para "Rejeitado". Se o proponente desejar editar um plano rejeitado ele poderá mudar seu status para rascunho e fazer os ajustes necessários.

Importante: a coluna do plano de trabalho "Histórico contém as informações dos responsáveis por cada mudança de status, como nome, data e horário. São essas informações que mostram que há um acordo entre chefia e servidor em relação a determinado plano de trabalho, ao registrar quem enviou para aceite e quem aceitou determinado plano de trabalho. As informações do histórico são preenchidas automaticamente pelo sistema baseado nos comandos dados ao sistema pelos usuários.

## 5.4 Execução do Plano de Trabalho

O servidor poderá executar e gerir seu plano de trabalho no menu "Meu trabalho > Atual".

| × Programa of Sistema de gest | <b>de gestão  </b> Go<br>ão de pessoas | overno Federal                                |                  |                       |                |                 |                | Usuário Servidor 1 | Sair             |
|-------------------------------|----------------------------------------|-----------------------------------------------|------------------|-----------------------|----------------|-----------------|----------------|--------------------|------------------|
| 倄 👂 Programa de ges           | stão > Atividades                      |                                               |                  |                       |                |                 |                |                    |                  |
| Página inicial                |                                        | Plano de trabal                               | ho   SUSE        | P/DETIC/ASE           | DEN/CO         | PROJACE         | eito           |                    |                  |
| Programa de gestão            | ^                                      | Veja os detalhes do plano de trat             | balho, e acompan | he o andamento das at | ividades previ | stas            |                |                    |                  |
| Meu trabalho                  | ^                                      |                                               |                  |                       |                |                 |                |                    |                  |
| Atual                         |                                        | Usuário Servidor 1<br>04/09/2020 a 30/09/2020 |                  |                       |                |                 |                |                    |                  |
| Habilitação                   |                                        | Caroa borária:                                | 8 horas / dia    |                       |                | Forma de execur | an.            | Teletrabalho       |                  |
| Meus plano de trabalho        |                                        | Tanga total de sector                         | 100              |                       |                | ronna de execuy | ,uo.           | reletrabalito      |                  |
|                               |                                        | Tempo total do pacto:                         | 120 horas        |                       |                |                 |                |                    |                  |
|                               |                                        | Prazo de comparecimento:                      | 72 horas         |                       |                |                 |                |                    |                  |
|                               |                                        | Lista                                         |                  |                       |                |                 |                |                    |                  |
|                               |                                        | Atividade                                     | Situação         | Tempo planejado       | Data início    | Data fim        | Tempo despendi | do Avaliação       | Tempo homologado |
|                               |                                        | Elaboração de parecer nivel 1                 | Programada       | 10                    |                |                 |                |                    |                  |
|                               |                                        | Helsinque                                     | Programada       | 108                   |                |                 |                |                    |                  |

Para iniciar a execução de cada Plano de Trabalho, deve-se clicar em *Iniciar execução*.

| Página inicial                        |   | Plano de traba                              | alho   sus                 | EP/DETIC/A         | SDEN/C          | OPROJ       | Em execuçã          | 0            |                     |   |
|---------------------------------------|---|---------------------------------------------|----------------------------|--------------------|-----------------|-------------|---------------------|--------------|---------------------|---|
| Programa de gestão                    | ^ | Veja os detalhes do plano de                | trabalho, e acompa         | nhe o andamento d  | as atividades p | revistas    |                     |              |                     |   |
| Meu trabalho                          | ^ |                                             |                            |                    |                 |             |                     |              |                     |   |
| Atual                                 |   | Usuário Servidor<br>04/09/2020 a 30/09/2020 | 1                          |                    |                 |             |                     |              |                     |   |
| Habilitação<br>Meus plano de trabalho |   | Carga horária:<br>Tempo total do pacto:     | 8 horas / dia<br>120 horas | 3                  |                 | Forma de e  | execução:           | Teletrabalho |                     |   |
|                                       |   | Prazo de comparecimento:                    | 72 noras                   | icitações          |                 |             |                     |              |                     |   |
|                                       |   | Atividade                                   | Situação                   | Tempo<br>planejado | Data<br>início  | Data<br>fim | Tempo<br>despendido | Avaliação    | Tempo<br>homologado |   |
|                                       |   | Elaboração de parecer nível<br>1            | Programada                 | 2                  |                 |             |                     |              |                     | ď |
|                                       |   | Helsinque                                   | Programada                 | 18                 |                 |             |                     |              |                     | ľ |
|                                       |   | Elaboração de parecer nível<br>1            | Programada                 | 2                  |                 |             |                     |              |                     | ľ |

#### O sistema abrirá a tela abaixo:

Ao clicar no ícone (lápis), são exibidas as opções de status do andamento de cada atividade: "Programada", "Em execução" e Concluída.

Para iniciar uma atividade, basta selecionar "Em execução", colocar "Data de início" e "Salvar".

| Informar o andamento da atividade |          |        |  |  |  |  |  |
|-----------------------------------|----------|--------|--|--|--|--|--|
| Situação 🗸                        |          |        |  |  |  |  |  |
| Em execução                       |          | ~      |  |  |  |  |  |
| Data de início 🗸                  |          |        |  |  |  |  |  |
| 04/09/2020                        |          |        |  |  |  |  |  |
|                                   | Cancelar | Salvar |  |  |  |  |  |

Ao concluir a atividade, basta clicar novamente no ícone do lápis e modificar o status de andamento para "Concluída". Deverão ser registrados, com a conclusão, a "Data de fim"; o "tempo gasto para realizar a tarefa (em horas)"; e a "Descrição da entrega".

Observação: o "tempo gasto para realizar a tarefa (em horas)" que poderá ser igual, maior ou menor do que o tempo inicialmente previsto para a atividade (planejado), conforme produtividade individual de cada servidor. Independente do tempo gasto, o tempo que será homologado será sempre o tempo planejado. Essa informação é útil para a chefia avaliar a precisão do tempo planejado e ter subsídios para eventualmente, no futuro, ajustar o tempo planejado para cada atividade com base no desempenho de seu time.

Importante: O campo de texto livre "Descrição de entrega" e muito importante e complementa o campo descrição da atividade, onde é personalizada a atividade e são fornecidos detalhes sobre a entrega esperada. Assim, é no campo "Descrição de entrega" que devem ser fornecidos os detalhes da entrega, como o quê, onde, e opcionalmente como e porquês (justificativas).

| Informar o andamento da a                                   | tividade                     |                                            |                         | >                 |
|-------------------------------------------------------------|------------------------------|--------------------------------------------|-------------------------|-------------------|
| Situação 🗸                                                  |                              |                                            |                         |                   |
| Concluída                                                   |                              |                                            |                         | ~                 |
| Data de início 🗙                                            |                              | Data de fim 🗙                              |                         |                   |
| dd/mm/aaaa 📋 09                                             | : 18                         | dd/mm/aaaa                                 |                         | 09 : 18           |
| Tempo gasto para realizar a t                               | arefa (em h                  | noras)                                     |                         |                   |
| Insira um valor                                             |                              |                                            |                         |                   |
| Descrição                                                   |                              |                                            |                         |                   |
| Atividades do projeto "Imple<br>Backlog; 2. Revisão do manu | mentação d<br>Jal; 3. Estrut | o PGD na APF". Foo<br>ura curso multiplica | co da sen<br>adores; 4. | nana: 1.<br>Guias |
| Descrição da entrega                                        |                              |                                            |                         |                   |
| Insira a descrição da entrega                               |                              |                                            |                         |                   |
|                                                             |                              |                                            |                         |                   |
|                                                             |                              | Cancelar                                   |                         | Salvar            |

Além da lista de atividades, outra visualização possível do plano de trabalho é por meio do Quadro Kanban. Ele pode ser acessado clicando-se na segunda coluna do plano de trabalho, e possui uma visualização de tarefas organizadas pelo estágio que cada uma se encontra: Pendente (Programada, mas não iniciada); Em andamento (atividade em execução); e Concluído (atividades concluídas).

| Usuário Servidor 1<br>04/09/2020 a 30/09/2020 |               |                                                         |                    |              |  |
|-----------------------------------------------|---------------|---------------------------------------------------------|--------------------|--------------|--|
| Carga horária:                                | 8 horas / día |                                                         | Forma de execução: | Teletrabalho |  |
| Tempo total do pacto:                         | 120 horas     |                                                         |                    |              |  |
| Prazo de comparecimento:                      | 72 horas      |                                                         |                    |              |  |
| Lista Quadro kanban                           | Solicita      | ções                                                    |                    |              |  |
| Pendente                                      |               | Em andamento                                            |                    | Concluído    |  |
| Elaboração de parecer nivel 1                 |               | Elaboração de parecer nível 1<br>micio 04/09/2020 13:45 |                    |              |  |
| Elaboração de parecer nivel 1                 |               | Helsingue                                               |                    |              |  |
| Elaboração de parecer nivel 1                 |               | Inicio 04/09/2020 13:46                                 |                    |              |  |
| Elaboração de parecer nivel 1                 |               |                                                         |                    |              |  |
| Elaboração de parecer nivel 1                 |               |                                                         |                    |              |  |
| Helsinque                                     |               |                                                         |                    |              |  |
| Helsinque                                     |               |                                                         |                    |              |  |

Também é possível fazer solicitações ao clicar em "Solicitações". As opções de solicitações disponíveis são "cadastrar atividade"; "alterar prazo"; e "justificar estouro de prazo".

| Usuário Ser          | <b>vidor 1</b><br>/2020 |               |             |                     |               |                             |      |
|----------------------|-------------------------|---------------|-------------|---------------------|---------------|-----------------------------|------|
| Carga horária:       |                         | 8 horas / dia |             | Forma de execução:  | Teletrabalho  |                             |      |
| Tempo total do pacto | o:                      | 120 horas     |             |                     |               |                             | ×    |
| Prazo de compareci   | mento:                  | 72 horas      |             |                     |               |                             | -771 |
| Lista Qu             | uadro kanban            | Solicitações  |             |                     |               |                             |      |
|                      |                         |               |             | Cadastrar atividade | Alterar prazo | Justificar estouro de prazo | )    |
| Тіро                 |                         | Data          | Solicitante |                     | Resposta      |                             |      |
|                      |                         |               |             |                     |               |                             |      |
|                      |                         |               |             |                     |               | Concluir execução           |      |

"Cadastrar atividade": para solicitar a inclusão de nova atividade em plano de trabalho em curso. Assim como é foi feito na elaboração original do plano, a solicitação depende da aprovação da contraparte (chefia e servidor devem estar de acordo). A nova atividade só será inserida no plano de trabalho quando a solicitação for aprovada.

Importante: a entrada de uma nova atividade em um plano de trabalho em curso mediante solicitação irá acrescentar ao total de horas as horas da atividade incluída. Assim, se ele está entrando em

substituição a outra, no momento de conclusão da atividade substituída deve-se registrar no campo "Descrição de entrega" que ela foi substituída pela nova atividade incluída (descrever razões e detalhes).

| Atividade 🗸                     | Situação 🗸 |   |
|---------------------------------|------------|---|
| Elaboração de parecer nível 1 🚽 | Programada | ¥ |
| ēmpo previsto (em horas)        |            |   |
| 2                               |            |   |
| Descrição                       |            |   |
| Insira uma descrição            |            |   |
|                                 |            |   |

"Alterar prazo": pode solicitar a alteração do prazo de duração do plano de trabalho (alteração da data de fim do plano). Assim como em "cadastrar atividade" nova, a solicitação deve ser aprovada para gerar efeitos no plano de trabalho.

Observação: a alteração do prazo de duração plano pode ensejar a necessidade de solicitação de cadastro de nova atividade. Mas essa é uma avaliação gerencial (de negócio), e não uma regra de sistema.

"Justificar estouro do prazo" – permite a apresentação de justificava quando ao plano de trabalho encontra-se em atraso.

## 5.5 Conclusão do Plano de Trabalho

O plano de trabalho pode ser concluído a qualquer momento clicando-se no botão "Concluir Execução".

| 08/02/2021 a 12/02/2021                                            |                   |                    |                     |             |                     |                |                     |            |
|--------------------------------------------------------------------|-------------------|--------------------|---------------------|-------------|---------------------|----------------|---------------------|------------|
| Carga horária:                                                     | 8 horas / dia     |                    | Forma               | de execu    | ção:                | Teletrabalho I | ntegral             |            |
| Tempo total do plano:                                              | 40 horas          |                    |                     |             |                     |                |                     |            |
| Prazo de comparecimento:                                           | 1 horas           |                    |                     |             |                     |                |                     |            |
| Lista Quadro kanba                                                 | n Solicitações    |                    |                     |             |                     |                |                     |            |
| Atividade                                                          | Situação          | Tempo<br>planejado | Data<br>início      | Data<br>fim | Tempo<br>despendido | Avaliação      | Tempo<br>homologado |            |
| SEGES: A22 - Prestação de serviço<br>gestão de projetos - 40h - 10 | de Em<br>execução | 40                 | 08/02/2021<br>08:04 |             |                     |                |                     | <b>6</b> 0 |
|                                                                    | Totais:           | 40                 |                     |             | 0                   |                | 0                   |            |
|                                                                    |                   |                    |                     |             |                     |                |                     |            |
|                                                                    |                   |                    |                     |             |                     |                | Concluir e          | xecução    |

A conclusão pode acontecer com as atividades que compõem o plano de trabalho em qualquer estágio: programada, em execução, concluída. Por isso, se o servidor cumpriu todo o plano de trabalho, ele deve primeiro concluir as atividades que compõe o plano, uma a uma, e só após ter concluído todas as atividades deve concluir o plano.

Importante: Uma vez concluído o plano as atividades não podem ser mais editadas, nem mesmo seu status. Assim, se um plano for concluído com atividades no status programa ou em execução, esse é o registro que permanecerá. Portanto, fique atento à mensagem de alerta que aparece quando se clica no botão "Concluir execução".

| Confirme o encerramento da execução do<br>trabalho                         | plano de              | ×                      |
|----------------------------------------------------------------------------|-----------------------|------------------------|
| Tem certeza que deseja encerrar a exec                                     | ução do plano de      | trabalho?              |
| Ao confirmar essa operação, o plano de trabalho será conclu<br>atividades. | ído e não poderá mais | s alterar os dados das |
|                                                                            | Cancelar              | Confirmar              |
|                                                                            |                       |                        |

## 5.6 Avaliação do Plano de Trabalho

Após a conclusão do plano de trabalho, a chefia possui 40 dias para avaliar as atividades do plano de trabalho de seus subordinados. Ressalta-se a que a avaliação é por atividade do plano de trabalho, e não uma avaliação geral do plano.

Dica: À medida que as atividades são concluídas pelos servidores é possível que a chefia avalie essas entregas, mesmo com o plano de trabalho ainda em curso. É recomendável que chefia e servidor alinhem a comunicação sobre as atividades prontas para avaliação.

Para avaliar, as chefias deverão ir em "Planejamento > planos de trabalho". Irá aparecer a lista dos Planos de Trabalhos da unidade gerida. Clique em *icone de olho* do Plano de Trabalho em execução para ver os detalhes. Será aberta a tela abaixo. Clique na aba "Andamento". Se houver atividade finalizada pelo servidor, aparece ativa a opção de avaliação pela Chefia ("Avaliar").

| Programa de gestã<br>Sistema de gestão de pesso       | E Programa de gestão   Governo Federal<br>Sistema de gestão de pessoas                                                                                |                 |                  |                          |                  |           |            |        |
|-------------------------------------------------------|----------------------------------------------------------------------------------------------------|-----------------|------------------|--------------------------|------------------|-----------|------------|--------|
| 🏶 🔹 Programa de gestão 🗧 Plano                        | o de trabalho 🕞 Detalhes                                                                                                    |                 |                  |                          |                  |           |            |        |
| Plano de trabalh<br>Veja os detalhes do plano de trab | Plano de trabalho   SUSEP/DETIC/ASDEN/COPROJ   Em execução<br>Veja os detalhes do plano de trabalho, e acompanhe o andamento das atividades previstas |                 |                  |                          |                  |           |            |        |
| Usuário Servidor 1<br>04/09/2020 a 30/09/2020         |                                                                                                    |                 |                  |                          |                  |           |            |        |
| Carga horária:                                        | 8 horas / dia                                                                                                    |                 |                  | Forma de execução:       | Teletrabalh      | 10        |            |        |
| Tempo total do pacto:                                 | 120 horas                                                                                                    |                 |                  | Percentual de conclusão: | 1,64%            |           |            |        |
| Prazo de comparecimento:                              | 72 horas                                                                                                    |                 |                  | Produtividade:           | 200,00%          |           |            |        |
| Atividades Calendári                                  | io Andament                                                                                                    | o Solicitaçõe   | s Históric       | 0                        |                  |           |            |        |
| Atividade                                             | Situação                                                                                                    | Tempo planejado | Data início      | Data fim                 | Tempo despendido | Avaliação | Tempo homo | logado |
| Elaboração de parecer nível 1                         | Concluída                                                                                                    | 2               | 04/09/2020 13:45 | 04/09/2020 14:46         | 1                | avaliar   |            |        |
| Helsinque                                             | Em execução                                                                                                    | 18              | 04/09/2020 13:46 |                          |                  |           |            |        |

#### Clicando em "Avaliar", abre-se a tela de avaliação:

| • • | -   |       |         |           |             |               |
|-----|-----|-------|---------|-----------|-------------|---------------|
| XX  | ×   | ×     | ×       | ×         | ×           | ×             |
|     |     |       |         |           |             |               |
|     |     |       |         |           |             |               |
|     |     |       |         |           |             |               |
|     | * * | * * * | * * * * | * * * * * | * * * * * * | * * * * * * * |

A avaliação é realizada numa escala de zero a dez, a partir da seleção do número de estrelas correspondentes. Realizada a avaliação da atividade, a Chefia deve justificar e clicar em Salvar.

Após a avaliação, será homologado o tempo previsto para a atividade - e não o tempo que o servidor efetivamente levou para realizá-la.

Importante: os tempos só são homologados após avaliação da chefia. A chefia tem até 40 dias após a conclusão do plano de trabalho dos subordinados para avaliar a entrega de suas atividades.

Plano de trabalho | SUSEP/DETIC/ASDEN/COPROJ | Em execução

| Veja os detalhes do plano de trabalho, e acompanhe o andamento das atividades previstas |               |                 |                  |                          |                  |           |                  |  |  |  |  |
|-----------------------------------------------------------------------------------------|---------------|-----------------|------------------|--------------------------|------------------|-----------|------------------|--|--|--|--|
| Usuário Servidor 1<br>04/09/2020 a 30/09/2020                                           |               |                 |                  |                          |                  |           |                  |  |  |  |  |
| Carga horária:                                                                          | 8 horas / dia |                 |                  | Forma de execução:       | Teletrabal       | ho        |                  |  |  |  |  |
| Tempo total do pacto:                                                                   | 120 horas     |                 |                  | Percentual de conclusão: | 1,64%            |           |                  |  |  |  |  |
| Prazo de comparecimento:                                                                | 72 horas      |                 |                  | Produtividade:           | 200,00%          |           |                  |  |  |  |  |
| Atividades Calendário                                                                   | Andamento     | Solicitações    | Histório         | 0                        |                  |           |                  |  |  |  |  |
| Atividade                                                                               | Situação      | Tempo planejado | Data início      | Data fim                 | Tempo despendido | Avaliação | Tempo homologado |  |  |  |  |
| Elaboração de parecer nível 1                                                           | Concluída     | 2               | 04/09/2020 13:45 | 04/09/2020 14:46         | 1                | 10        | 2                |  |  |  |  |
| Helsinque                                                                               | Em execução   | 18              | 04/09/2020 13:46 |                          |                  |           |                  |  |  |  |  |
| Elaboração de parecer nível 1                                                           | Programada    | 2               |                  |                          |                  |           |                  |  |  |  |  |
| Elaboração de parecer nível 1                                                           | Programada    | 2               |                  |                          |                  |           |                  |  |  |  |  |

## 6. Glossário

**Atividade**: conjunto de ações determinadas e mensuráveis, com prazo certo e nível de complexidade pré-definido realizadas de forma individual e supervisionada pela chefia, visando entregas no âmbito de planos, projetos e processos de trabalho institucionais. A complexidade das atividades também pode ser entendida com a carga horária necessária para executar a atividade – diferentes níveis de complexidade para a mesma atividade, diferentes cargas horárias;

**Avaliação:** Avaliação da entrega prevista para determinada atividade. A avaliação pode ser qualitativa, quantitativa, e mesmo seguir critérios pré-definidos pela chefia para o time. Avaliar as atividades executadas em um Plano de Trabalho é atribuição dos usuários cadastrados em perfil de Chefia, e deve representar o grau de adequação de entrega em relação ao planejado e às circunstâncias de execução.

**Data de início / Data de fim:** datas que delimitam o início e o fim do período de execução de uma Atividade, Plano de Trabalho ou Programa de Gestão.

**Fase de Habilitação:** etapa com prazo definido para a candidatura do Servidor a um determinado Programa de Gestão. Etapa necessária para criação de planos de trabalho na modalidade teletrabalho integral e parcial.

**Modalidade de execução**: local onde o trabalho será executado: presencial (na repartição), teletrabalho parcial (dias fora da repartição, dias na repartição), teletrabalho integral (fora da repartição).

Percentual de Conclusão: unidade de medida/índice de execução do Plano de Trabalho avaliado;

**Plano de Trabalho:** conjunto de atividades pactuadas e atribuídas a um determinado Servidor. Os Planos de Trabalho integram os Programas de Gestão associados a uma ou mais unidades, e são passíveis de avaliação quanto ao seu prazo de entrega e ao nível de qualidade de execução das atividades nele previstas.

**Prazo para comparecimento:** é o prazo mínimo pactuado para o comparecimento presencial do servidor após convocação da chefia, aplicado aos servidores na modalidade teletrabalho. Geralmente este prazo é estabelecido na Portaria/IN de regras gerais da unidade.

**Programa de gestão**: Aqui dois conceitos se confundem. No sistema Programa de Gestão é o envoltório que disciplina a criação de planos de trabalho a serem criados em seu escopo. Já na IN 65 Programa de Gestão é conjunto de planos, ações ou projetos pactuados que disciplinam o exercício de atividades passíveis de medição e avaliação, e cuja execução possa ser realizada pelos servidores integrantes/participantes; é autorizado pelo dirigente máximo do órgão.

**Repetições:** número de vezes que determinada atividade será realizada no Plano de Trabalho. As repetições são registradas no sistema como cópias da mesma atividades, e devem ser executadas e avaliadas uma a uma.

**Solicitações:** são as submissões de pedidos e/ou autorizações cadastradas para realizar alterações em seu Plano de Trabalho em execução (cadastrar atividades não previstas anteriormente, excluir atividades, alterar prazos, justificar estouro de prazo etc.). As solicitações devem ser aprovadas para serem incluídas no planos de trabalho, de modo a refletir o de acordo necessário entre chefia e servidor previamente estabelecido.

**Teletrabalho:** modalidade de trabalho em que o cumprimento da jornada regular pelo participante pode ser realizado fora das dependências físicas do órgão ou entidade, em regime de execução parcial ou integral, de forma remota e com a utilização de recursos tecnológicos, para a execução de atividades passíveis de controle e que possuam metas, prazos e entregas previamente definidos e que não configurem trabalho externo, dispensado do controle de frequência;

**Tempo/fase de habilitação:** prazo hábil definido para a candidatura/habilitação do Servidor a um determinado Programa de Gestão.

**Tempo despendido:** período/número de horas efetivamente consumidas na execução da atividade (tempo gasto na realização da tarefa);

**Tempo homologado:** período/número de horas efetivamente computadas pela Chefia ao avaliar a atividade concluída pelo Servidor;

**Tempo planejado:** período/número de horas definidas previamente para a execução de uma atividade;

Tempo total do pacto: número total de horas pactuadas em Plano de Trabalho aceito;

**Unidade:** Unidade pode refletir dois conceitos diferentes. Na IN 65 diz respeito à Secretaria onde o Programa de Gestão foi regulamentado. No sistema corresponde à unidade da estrutura organizacional registrada no SIORG onde o servidor executará seu plano de trabalho.

Quadro kanban: painel de visualização da atividade ou lista de atividades em execução.